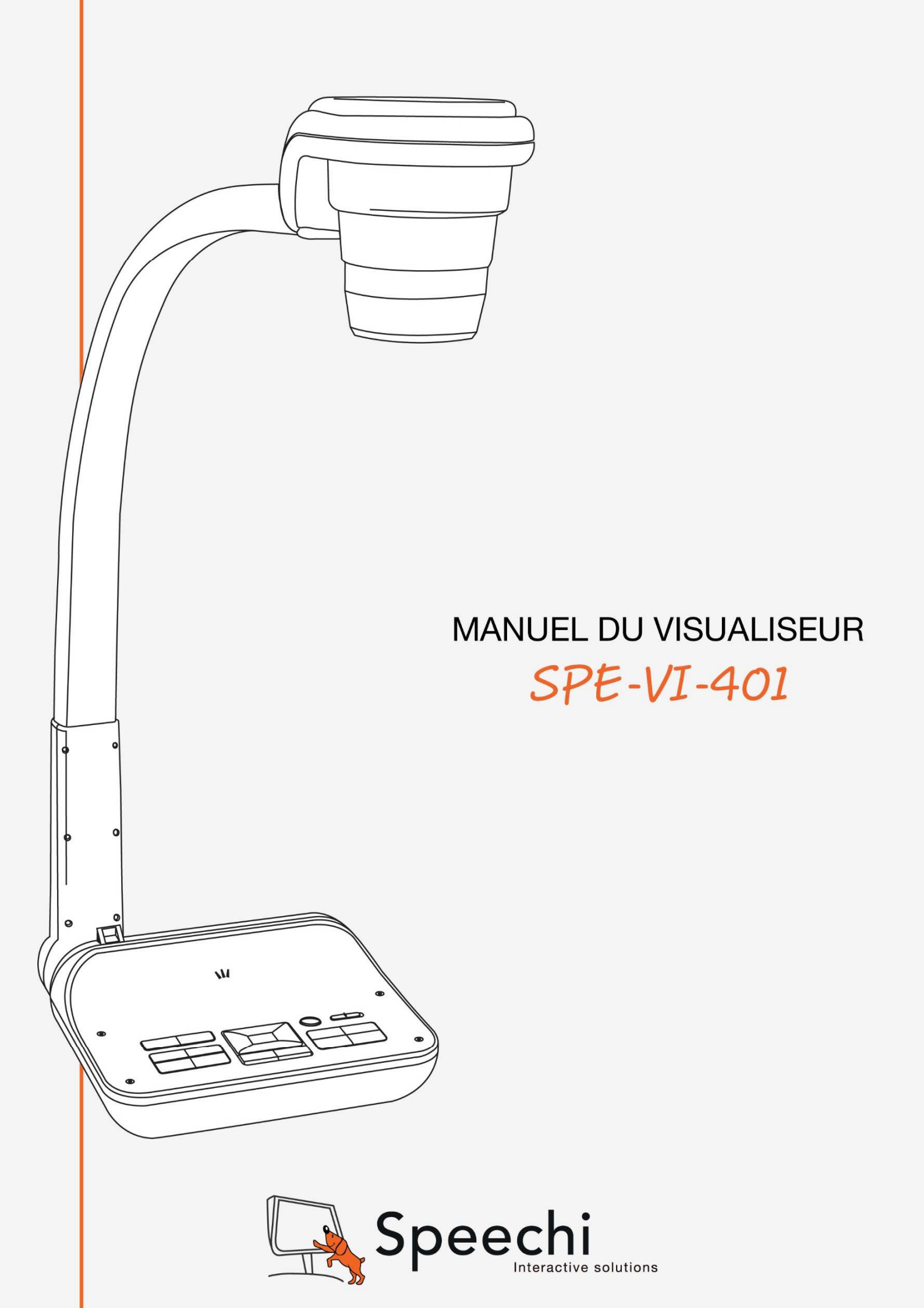

# SOMMAIRE

- 3 Consignes de sécurité
- 3 Matériel et Configuration nécessaire
- 4 Contenu de la boîte
- 5 Aperçu du produit
- 8 Branchements
- 11 Configuration
- 13 Fonctionnalités de base
- 17 Fonctionnalités avancées
- 19 Dépannage

Speechi vous remercie, et vous félicite, d'avoir choisi le visualiseur SPE-VI-401. Avant de l'utiliser, nous vous invitons à lire attentivement ce manuel et à le conserver pour vous y référer ultérieurement.

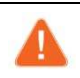

# Attention

Avant d'utiliser le visualiseur SPE-VI-401, lisez les « Consignes de sécurité ».

# **CONSIGNES DE SÉCURITÉ**

- 1. Ne regardez pas directement la lumière LED, cela pourrait entraîner une gêne oculaire.
- 2. Déplacez le visualiseur uniquement en le portant par la base. Ne soulevez jamais le visualiseur par le bras ou la tête.
- 3. Gardez toujours une main sur la base du visualiseur lors du réglage du bras et de la tête.

# MATERIEL ET CONFIGURATION NECESSAIRE

Le visualiseur SPE-VI-401 fonctionne sur tout écran équipé d'une entrée HDMI ou VGA ou sur tout ordinateur (Windows, Mac) avec le logiciel Eye Present via un port USB 2.0 (minimum).

# CONTENU DE LA BOÎTE

Assurez-vous que les éléments suivants sont inclus dans l'emballage de votre visualiseur SPE-VI-401. Si un élément quelconque est manquant, contactez votre revendeur.

### Visualiseur

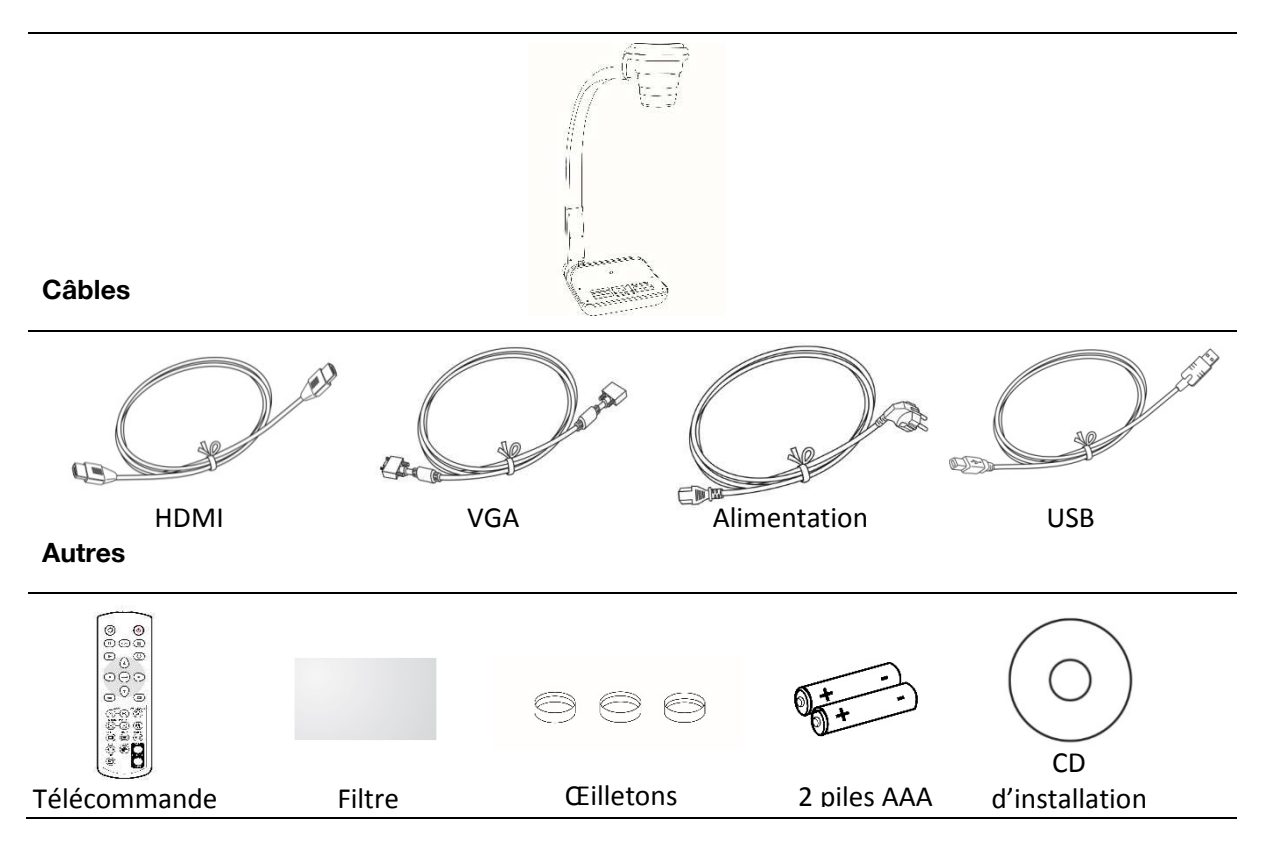

# **APERCU DU PRODUIT**

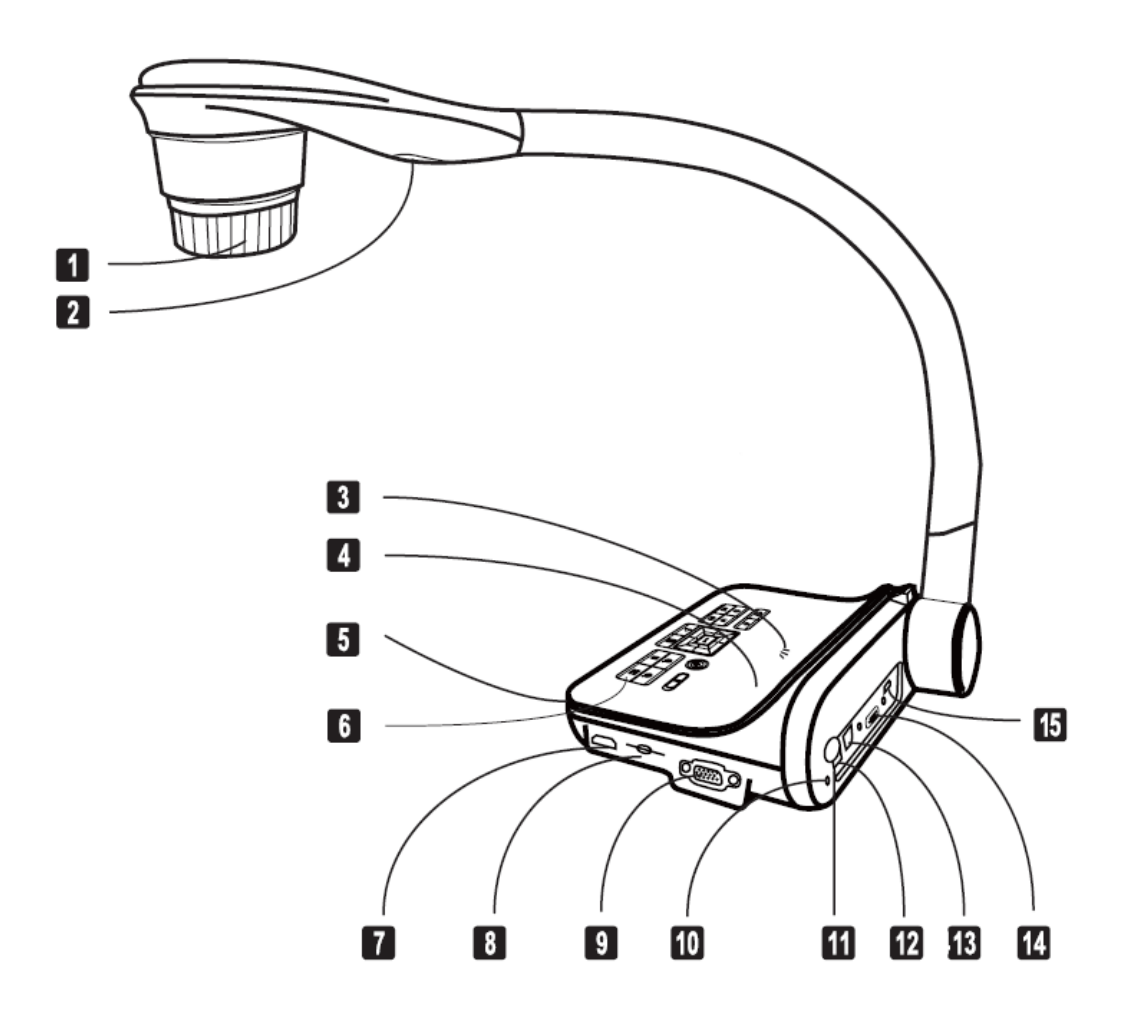

- 1. Caméra
- 2. Lumière LED
- 3. Haut-parleur
- 4. Microphone
- 5. Récepteur du signal de la télécommande
- 6. Panneau de contrôle
- 7. Entrée HDMI
- 8. Fente Carte SD

- 9. Entrée VGA
- 10. Fente Antivol
- 11. Récepteur du signal de la télécommande
- 12. Alimentation
- 13. Port USB
- 14. Sortie VGA
- 15. Sortie HDMI

# Panneau de contrôle

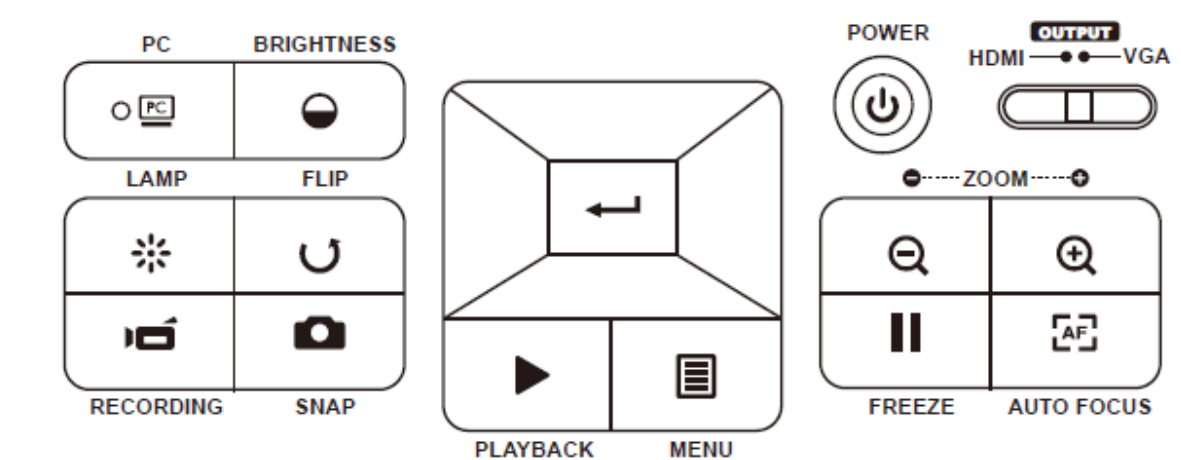

| ዓ    | Marche / Arrêt                                                 |
|------|----------------------------------------------------------------|
| C    | Rotation de l'image 180°                                       |
|      | « Figer » l'image à l'écran ou<br>mettre en « Pause » la vidéo |
|      | Capturer l'image                                               |
|      | MENU                                                           |
| Ħ    | Boutons directionnels                                          |
| Q    | Zoom -                                                         |
| Ð    | Zoom +                                                         |
| [AF] | Mise au point automatique                                      |

| PC                      | PC                                                            |
|-------------------------|---------------------------------------------------------------|
| <b>O</b>                | Ajuster la luminosité de l'image                              |
| 쑸                       | Allumer / Eteindre la lumière<br>LED et ajuster la luminosité |
| Ď,                      | Enregistrer un film                                           |
|                         | Lire les photos et vidéos<br>enregistrées                     |
| CUTUT<br>HDMI— II I—VGA | Permuter sorties VGA / HDMI                                   |

### Télécommande

| Bouton             | Fonction                                  | Bouton                                                                                                    | Fonction                                                                                                  |
|--------------------|-------------------------------------------|----------------------------------------------------------------------------------------------------|----------------------------------------------------------------------------------------------------|
| ¢                  | Luminosité                                | ⊲<br>↓                                                                                                    | Ajuster la zone « Surlignée » /<br>« Masquée »                                                            |
|                    | Marche / Arrêt                            | <b>@</b>                                                                                                    | Sélectionner la couleur du cadre de la zone surlignée / masquée                                           |
| II                 | Geler l'image / Pause                     | VGA                                                                                                    |                                                                                                    |
| ICON               | Montrer/cacher les icônes                 |                                                                                                    | Sorties VGA / HDMI                                                                                        |
|                    | Menu                                      |                                                                                                    | Image dans l'image *Permet                                                                                |
|                    | Lire les photos et vidéos<br>enregistrées |                                                                                                    | d'afficher une image dans un<br>cadre tout en conservant à l'écran<br>l'image projetée par le visualiseur |
| U                  | Rotation de l'image (180°)                |                                                                                                    |                                                                                                    |
|                    | Sélectionner / Ajuster                    |                                                                                                    |                                                                                                    |
| )Ú                 | Filmer                                    |                                                                                                    |                                                                                                    |
| 0                  | Photographier                             |                                                                                                    |                                                                                                    |
| Q/Đ                | Zoom - / +                                |                                                                                                    |                                                                                                    |
| æŝ                 | Mise au point automatique                 |                                                                                                    |                                                                                                    |
| [-]/[+]            | Mise au point manuelle - / +              |                                                                                                    |                                                                                                    |
| Ø                  | Zoom numérique 2x                         |                                                                                                    |                                                                                                    |
|                    | Fonction Surligner (activée / désactivée) | Utilisez                                                                                                    | la télécommande infrarouge à                                                                              |
|                    | Fonction Masquer (activée / désactivée)   | proximi                                                                                                    | té du visualiseur.                                                                                        |
| ₩ <u>-</u> <u></u> | Fonction Macro (activée /                 | <ul> <li>Utilisez deux piles AAA. Respectez le ser<br/>polarité des piles.</li> <li>N'utilisez pas de nouvelles et d'ancienne<br/>piles ensemble.</li> </ul> |                                                                                                    |
|                    |                                           |                                                                                                    |                                                                                                    |
|                    |                                           | Ne mél                                                                                                    | angez pas des piles de différents                                                                         |

types.

# BRANCHEMENTS

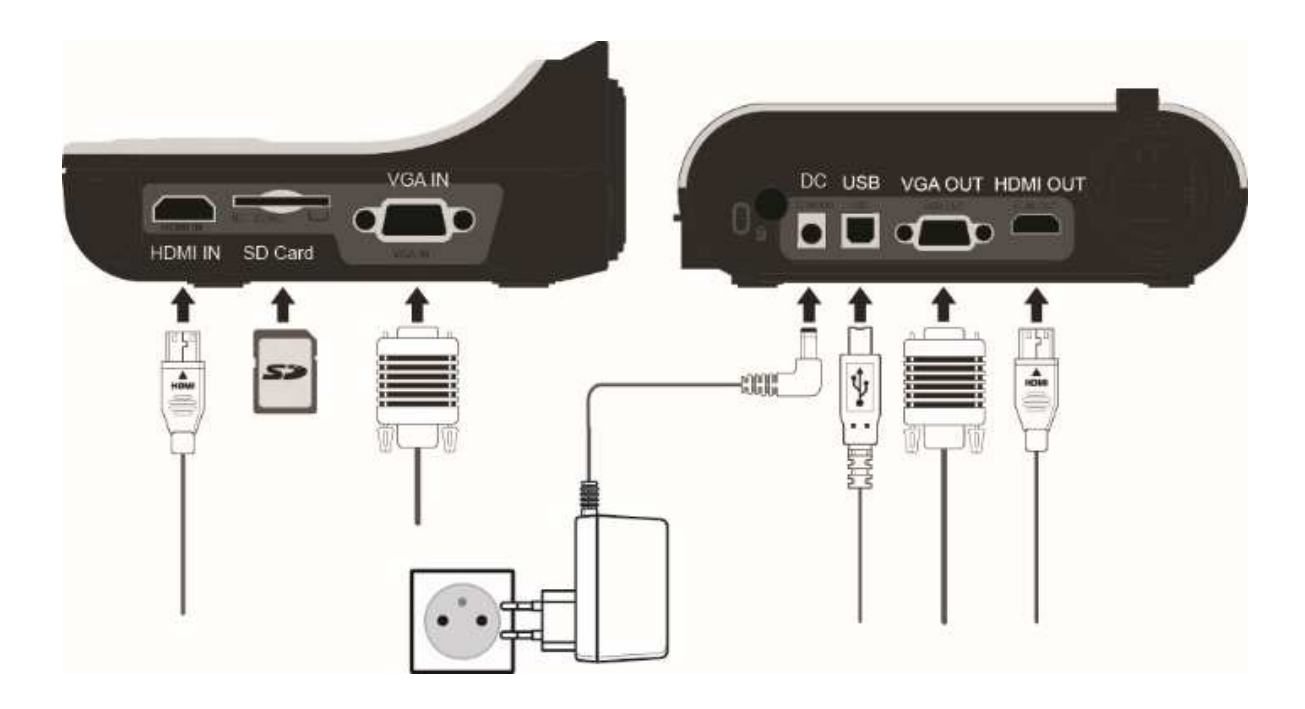

# Etape 1 / Branchez l'adaptateur secteur

Branchez l'adaptateur secteur à une prise de courant (100V~240V).

Etape 2 / Branchez les câbles composants selon l'écran de projection

|     | Port du visualiseur | Câble | Ports de<br>l'écran | Port de<br>l'ordinateur |
|-----|---------------------|-------|---------------------|-------------------------|
| VCA | Sortie<br>VGA       |       | Entrée VGA          |                         |
| VGA | Entrée<br>VGA       |       |                     | Sortie<br>VGA           |
|     | Sortie<br>HDMI      |       | Entrée HDMI         |                         |
|     | Entrée<br>HDMI      |       |                     | Sortie<br>HDMI          |
| USB | Sortie<br>USB       |       | Entrée<br>USB       | Entrée<br>USB           |

## Sans ordinateur : connexion directe à un écran ou à un projecteur

### **Connexion via Sortie VGA**

Branchez le câble VGA pour raccorder votre téléviseur ou projecteur à votre visualiseur.

### Ou connexion via Sortie HDMI

Branchez le câble HDMI pour raccorder votre téléviseur ou projecteur à votre visualiseur.

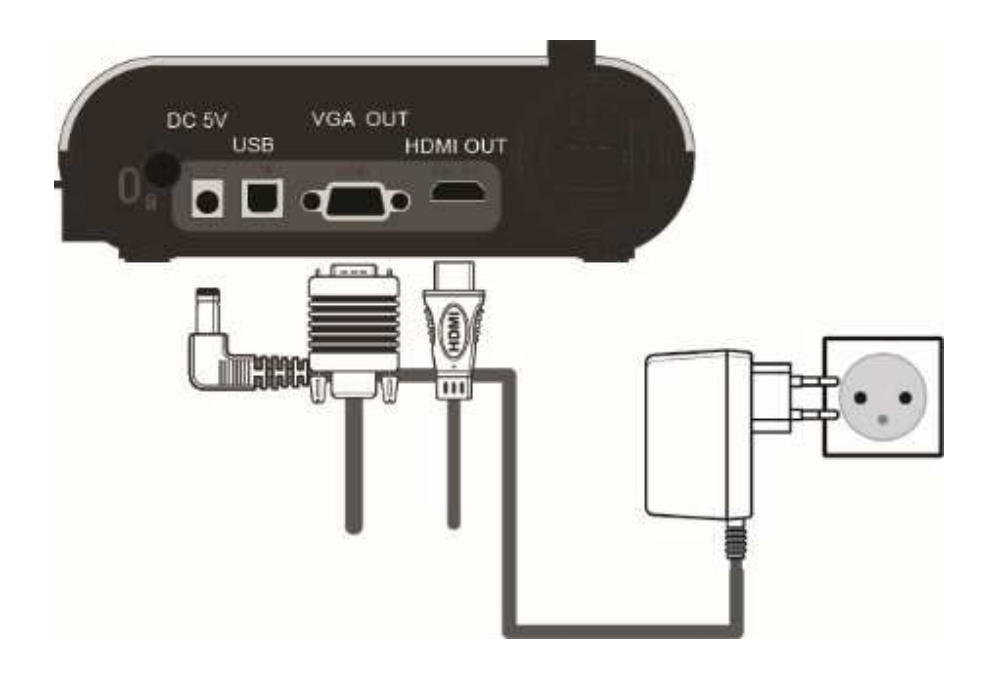

### Avec un ordinateur

### **Connexion via Sortie USB**

Branchez le câble USB pour raccorder votre ordinateur à votre visualiseur.

Appuyez sur le bouton MENU ( I), puis sélectionnez « Connexion USB ».

Choisissez « Disque » pour connecter le visualiseur à l'ordinateur.

Choisissez « PC Cam » pour utiliser le visualiseur comme une webcam.

### Copier les fichiers sur votre ordinateur

Les fichiers vidéo sont enregistrés au format AVI et sont nommés CLIPxxxx.avi. Avant de pouvoir visualiser les vidéos enregistrées sur votre ordinateur, vous devez avoir préalablement installé un lecteur de vidéos sur votre ordinateur.

- 1. Allumez le visualiseur.
- 2. Connectez-le à votre ordinateur à l'aide du câble USB.
- 4. Puis, vous pouvez voir les images enregistrées sur votre carte SD sur votre ordinateur depuis le logiciel Eye Present ou en copiant et collant les images directement sur votre ordinateur.

### Utiliser le visualiseur comme Webcam

1. Connectez le visualiseur sur votre ordinateur. Allumez votre ordinateur, puis branchez le câble USB à l'ordinateur.

Basculez le visualiseur en mode PC Cam

Connectez l'autre partie du câble USB au visualiseur. Allumez le visualiseur, appuyez sur la touche « MENU », puis « Paramètres », « Connexion USB », sélectionnez « PC CAM »( ), et appuyez sur le bouton « OK » pour confirmer.

2. Lancez la webcam.

Dès que le visualiseur a été détecté par votre ordinateur, vous pouvez utiliser le mode Web Cam de votre visualiseur.

#### Basculer entre le contenu affiché sur votre ordinateur et l'image projetée par votre visualiseur

Il est possible de basculer directement entre le contenu de votre ordinateur et l'image projetée par votre visualiseur.

- 1. Branchez votre ordinateur au port VGA IN du visualiseur à l'aide du câble VGA.
- 2. Puis branchez un autre câble VGA au port VGA OUT du visualiseur, et l'autre extrémité du câble VGA au port VGA de votre écran ou de votre vidéoprojecteur.
- 3. Appuyez sur la touche <sup>(PC)</sup>située sur le panneau de contrôle de la base du visualiseur pour basculer entre le contenu de votre ordinateur et l'image projetée par votre visualiseur.

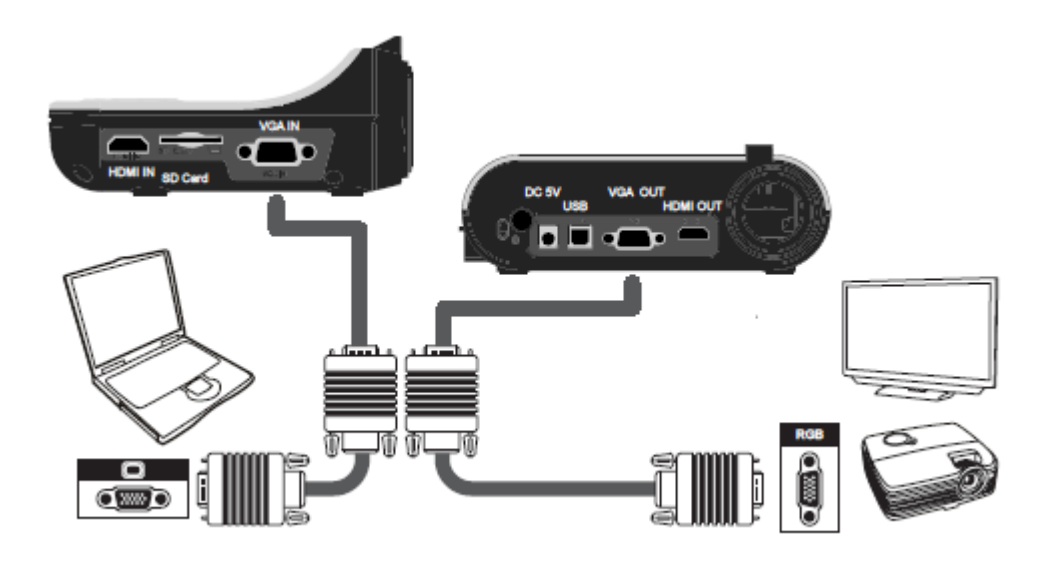

## Résolution de sortie et ratio d'aspect

Diverses résolutions de sortie sont disponibles, elles dépendent des paramètres de sortie et du ratio d'aspect (cf. tableau ci-dessous).

| Sortie | Ratio d'aspect | Résolution  | Fréquence verticale |
|--------|----------------|-------------|---------------------|
| NOA    | 4.0            | 1024 x 768  | 50 / 00 11          |
| VGA    | 4.3            | 1600 x 1200 | 50 / 60 Hz          |
| номі   | 10-0           | 1280 x 720  | 50 / 60 H-7         |
|        | 16:9           | 1920 x 1080 | 507 00 HZ           |

# CONFIGURATION

# Rotation de la lentille

Tournez la lentille pour pivoter l'image de 90°.

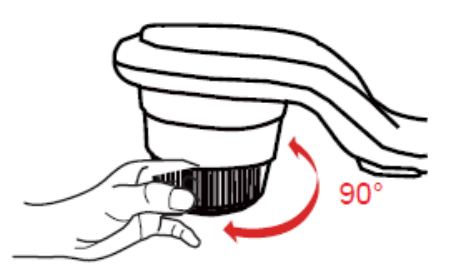

## Lampe LED

La lampe LED permet d'obtenir une meilleure exposition lors de l'utilisation du visualiseur dans un environnement sombre.

1. Appuyez sur le bouton  $\delta$  situé sur la base du visualiseur pour allumer ou éteindre la lampe.

2. Ajustez l'intensité de la lumière en appuyant sur le bouton

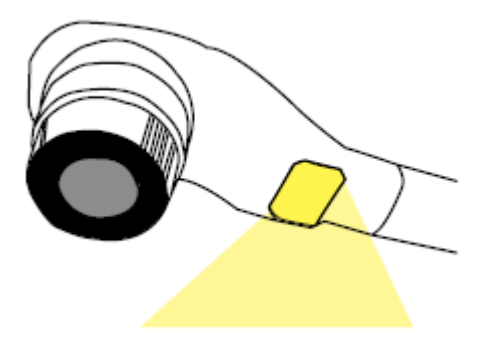

# Sortie VGA ou HDMI

Appuyez sur le bouton OUTPUT situé sur la base du visualiseur pour choisir le type de sortie VGA ou HDMI.

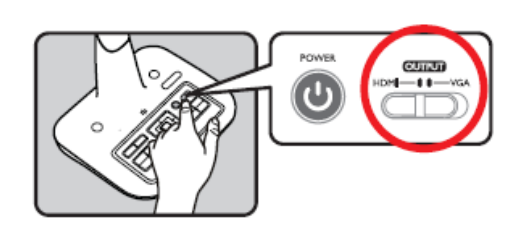

# **Bras flexible**

Le bras flexible est conçu pour s'adapter à différentes zones de travail.

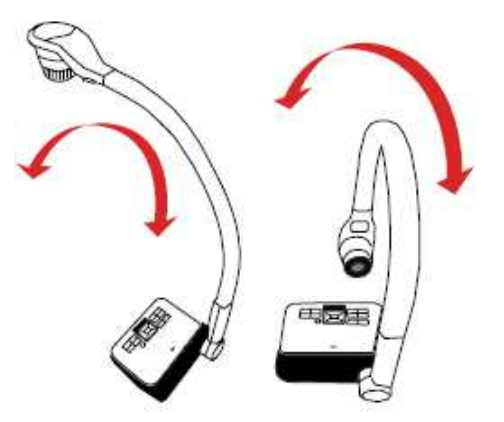

# Zone de travail

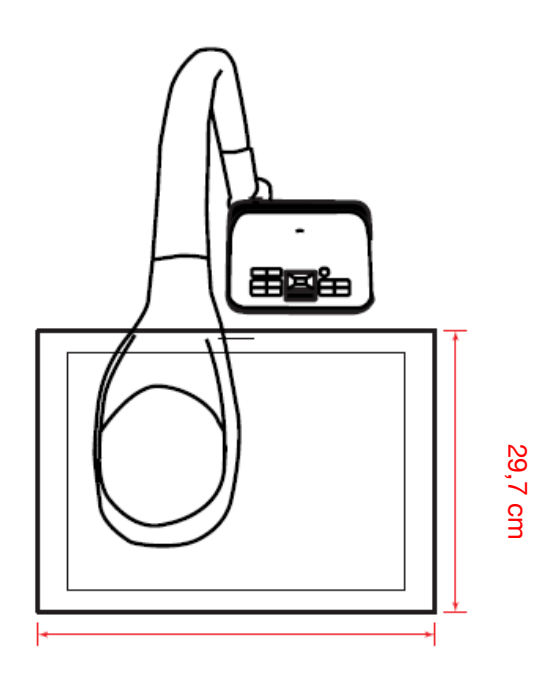

42 cm

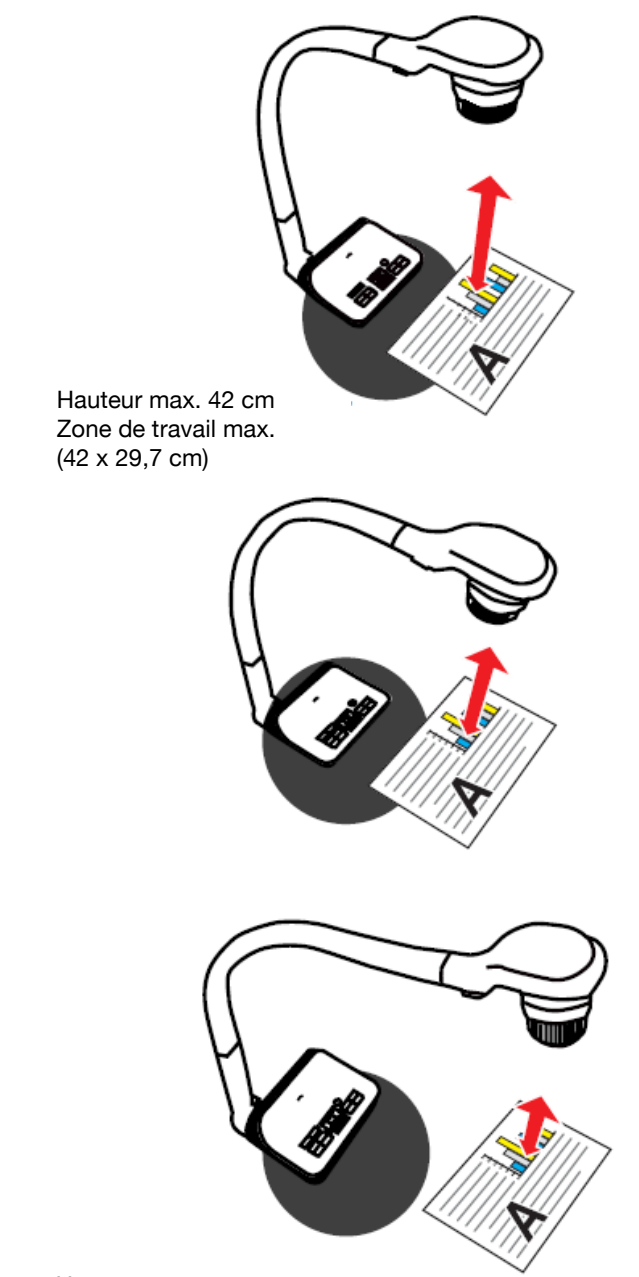

Hauteur max. 18 cm Zone de travail max. (42 x 29,7 cm)

# FONCTIONNALITES DE BASE

- 1. Appuyez sur le bouton MENU () sur la télécommande ou sur le panneau de contrôle.
- 2. Appuyez sur les boutons ( **A** ou **V** ) pour basculer entre les onglets.

3. Appuyez sur le bouton OK ( - ) de la télécommande ou sur le panneau de contrôle pour sélectionner ou afficher les réglages.

4. Utilisez les boutons (▲ ou▼) pour ajuster les réglages.

5. Appuyez sur le bouton OK ( - ) de la télécommande ou sur le panneau de contrôle pour activer de nouveaux réglages.

6. Appuyez sur le bouton MENU () de la télécommande ou sur le panneau de contrôle pour sortir du MENU.

### Menu en mode Aperçu à l'écran

| Fonction           | lcône    | Option               | Description                                                                                 |
|--------------------|----------|----------------------|---------------------------------------------------------------------------------------------|
| Luminosité         | 0        | -                    | Utilisez les boutons directionnels pour<br>foncer ou éclaircir l'image                      |
|                    | <b>1</b> | Graphique            | Améliore les teintes des images ou des chiffres                                             |
| Effet              | Abe<br>1 | Texte                | Améliore les teintes des documents<br>texte, des lignes et caractères, des<br>sujets en N&B |
|                    | B        | Noir et Blanc        | Transforme les images en noir et blanc.<br>Les images sont plus lisibles en N&B             |
|                    |          | Négatif              | Transforme les images en négatif.                                                           |
|                    | <b>S</b> | Esquisse             | Transforme les images en dessin                                                             |
|                    | AWB      | Auto                 |                                                                                             |
|                    |          | Fluorescent          | Choisissez le mode le plus adapté à votre                                                   |
| Balance des blancs |          | Tungstène            | environnement.                                                                              |
|                    |          | Personnalisé         |                                                                                             |
| Zoom rapide        | Q        | 2x / 4x              | Zoomer 2x ou 4x                                                                             |
|                    |          | Normal               | Mode standard (de 25 cm à l'infini)                                                         |
| Mise au point      |          | Macro/<br>Microscope | Pour les gros plans ou lors de la connexion à un microscope                                 |

| Fonction          |                        | lcône      | Option                 | Description                                                                                                    |
|-------------------|------------------------|------------|------------------------|----------------------------------------------------------------------------------------------------|
| Taille de l'image |                        | 8M         | 0,8M / 2M /<br>5M / 8M | Sélectionnez la résolution de l'image                                                                                  |
|                   | Mode                   | HQ         | Photo                  | Photographie l'image à l'écran                                                                                         |
|                   | Vidéo                  | HFR        | Vidéo                  | Mode film                                                                                                    |
|                   | Bip                    |            | On / Off               | Activer / Désactiver le bip sonore                                                                                     |
| -                 | Fréquence              | 50/60      | 50Hz / 60Hz            | Régler la fréquence de scintillement sur<br>50Hz ou 60 Hz selon la fréquence<br>standard de votre alimentation locale. |
|                   | Mode<br>USB            | ×          | Off                    | Désactiver l'USB                                                                                                    |
| Díalas a          |                        | III C      | Disque                 | Sélectionner le « Disque » pour accéder<br>au disque dur                                                               |
| Reglages          |                        | 0          | Webcam                 | Sélectionner la « Webcam » pour<br>accéder à la Webcam                                                                 |
|                   | Sortie                 | HDMI       | 720p / 1080p           | Résolution de sortie                                                                                                   |
|                   | VGA                    | VGA        | XGA / UXGA             | nesolution de solite                                                                                                   |
|                   | Horloge                | $\bigcirc$ | -                      | Régler de la date et l'heure                                                                                           |
|                   | Langue                 | AB         | -                      | Sélectionner la langue                                                                                                 |
|                   | Formater               | B          | Oui / Non              | Formater la carte mémoire. Tous les<br>fichiers seront supprimés.                                                      |
|                   | Réglages<br>par défaut | RESET      | Oui / Non              | Restaurer les paramètres par défaut.<br>Les réglages actuels seront supprimés                                          |

# Menu en mode Lecture

| Fonction       | Icône | Option    | Description                                                                     |
|----------------|-------|-----------|---------------------------------------------------------------------------------|
| Supprimer      | 1     | Oui / Non | Supprimer le fichier actuel                                                     |
| Supprimer Tout |       | Oui / Non | Supprimer toutes les images stockées<br>dans la carte mémoire                   |
| Diapositive    |       | On / Off  | Démarrer / Arrêter le diaporama                                                 |
| Infos Fichier  | INFO  | -         | Voir le titre, la date, la taille et la durée<br>de l'enregistrement du fichier |

# Réglage de la luminosité

1. Appuyez sur le bouton LUMINOSITE sur le panneau de contrôle ( $\bigcirc$ ) ou sur la télécommande

2. Utilisez les boutons (◄ou►) sur le panneau de contrôle pour augmenter ou diminuer le niveau de luminosité.

# Réglage du Zoom

Utilisez les boutons  $\bigoplus / \bigoplus$  pour zoomer l'image à l'écran.

### Mise au point

### Mise au point automatique

Appuyez sur le bouton AF ( [AF] ) pour faire la mise au point automatique. Cette fonction permet une mise au point automatique ponctuelle.

### Mise au point manuelle

Appuyez sur les boutons ( [-] / [+] ) sur la télécommande pour gérer la mise au point manuelle.

## Feuille antireflet

La feuille antireflet est un plastique transparent qui permet de réduire la brillance d'un objet ou d'une surface à projeter. Il suffit de placer la feuille antireflet au-dessus de l'objet brillant ou de la surface brillante pour réduire la réflexion de lumière.

## Insérer ou éjecter une carte SD /SDHC (carte non fournie)

1. Insérez une carte mémoire (SD/SDHC/MMC/MMC 2.0) avec l'étiquette vers le haut jusqu'à ce qu'elle atteigne l'extrémité de la fente.

2. Lorsque la carte a été correctement insérée, l'icône ( ) apparaît à l'écran et la mémoire interne devient inaccessible.

3. Pour éjecter la carte, appuyez sur la carte mémoire pour la libérer et retirez la délicatement.

Lorsque vous utilisez une nouvelle carte mémoire, il est recommandé de la formater avec le visualiseur.

N'éteignez pas le visualiseur lors du formatage de la carte SD.

Si aucune carte mémoire n'est introduite dans le visualiseur, tous les fichiers seront enregistrés dans la mémoire interne.

# Enregistrer une vidéo / Prendre une photo

1. Choisissez le mode de capture Vidéo ou Photo et la résolution d'enregistrement.

2. Choisissez le type de mise au point selon la distance entre le visualiseur et l'objet à capturer : Mode normal de 3 cm à l'infini (zoom 1x) ; 30 cm à l'infini (zoom 17x)

Mode Macro 🧐 moins de 3 cm. Utilisez le bouton zoom pour zoomer l'image projetée à l'écran.

3. Appuyez sur la touche () pour démarrer un enregistrement vidéo et appuyez de nouveau sur la touche () pour arrêter l'enregistrement.

4. Appuyez sur la touche ( ) pour prendre une photo.

La résolution des photos ou vidéos est différente selon la sortie utilisée.

| Sortie | Résolution | Résolution des photos | Résolution des vidéos |
|--------|------------|-----------------------|-----------------------|
| VGA    | XGA        | 1024 x 768            | 1024 x 768            |
| НОМІ   | 720P       | 1280 x 720            | 1280 x 720            |
|        | 1080i      | 1920 x 1080           | 1920 x 1080           |

### Visionner les photos ou vidéos enregistrées

Appuyez sur la touche () pour accéder aux vidéos et photos enregistrées. La dernière photo ou vidéo enregistrée sera jouée. Utilisez les boutons Haut et Bas pour choisir les fichiers.

# FONCTIONNALITES AVANCEES

### **Fonction Surligner**

1. Utilisez la fonction Surligner pour mettre en avant une partie de l'image.

2. Appuyez sur le bouton Surligner ( ) de la télécommande, et utilisez les boutons directionnels pour déplacer la zone à mettre en avant.

### **Fonction Masquer**

1. Utilisez la fonction Masquer pour cacher une partie de l'image.

2. Appuyez sur le bouton Masquer( ) de la télécommande, et utilisez les boutons directionnels pour cacher une partie de l'image.

Appuyez sur le bouton ( ) de la télécommande et utilisez les boutons directionnels pour ajuster la taille de la zone à surligner ou masquer.

Appuyez sur le bouton <sup>(CP)</sup> de la télécommande et utilisez les boutons directionnels pour modifier la couleur des caches.

## Fonction Image dans l'image (PIP)

1. Appuyez sur le bouton Image dans l'image (PIP) (
) sur la télécommande pour afficher (sur un quart de l'écran) une image fixe enregistrée tout en conservant l'image diffusée en direct par le visualiseur.

2. Utilisez les boutons directionnels pour changer les images fixes.

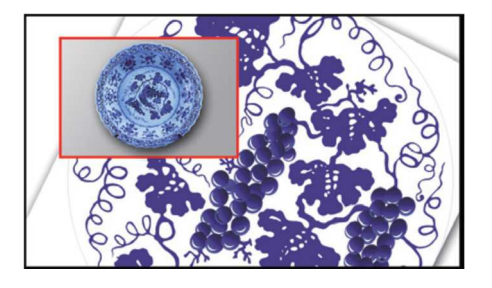

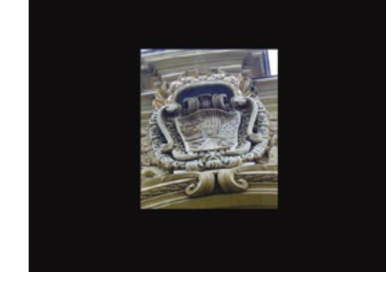

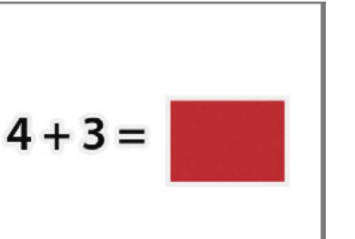

# Connecter un microscope

Regardez en détail des objets minuscules en connectant le visualiseur à un microscope.

- 1. Réglez le microscope et centrez l'objet que vous souhaitez visualiser.
- 2. Choisissez l'adaptateur approprié à fixer sur le visualiseur.

3. Les adaptateurs fournis se fixent sur les œilletons des microscopes de 28 mm, 31 mm, 33 mm, et 34 mm de diamètre.

Pour les œilletons de 33 mm et 34 mm de diamètre, seul l'adaptateur pour microscope avec un diamètre de 28 mm ou 34 mm est nécessaire.

Pour un œilleton de 28 mm de diamètre, insérez l'adaptateur 28 mm dans l'adaptateur pour microscope.

Pour un œilleton de 31 mm de diamètre, insérez l'adaptateur 31 mm dans l'adaptateur pour microscope.

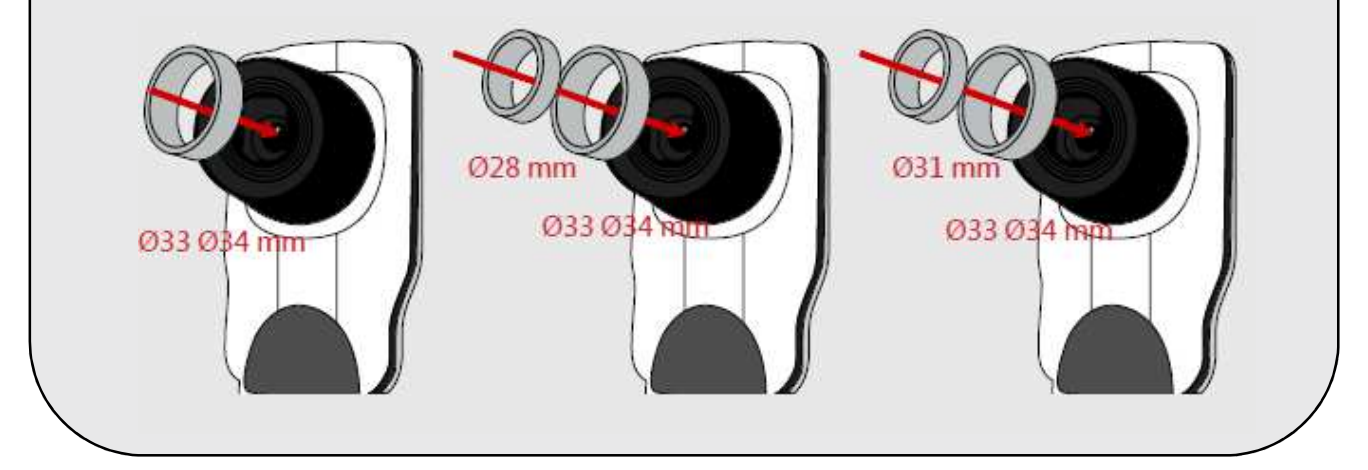

4. Montez ou retirez l'adaptateur de microscope de la lentille.

5. Passez en mode Macro.

Appuyez sur le bouton MENU ( ), puis sélectionnez ( ), puis Macro,

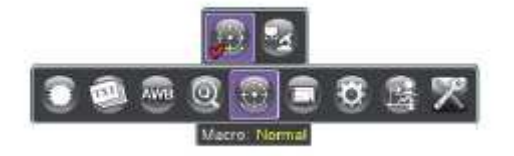

Ou appuyez sur le bouton Macro ( \*2) de la télécommande.

6. Connectez le visualiseur avec le microscope.

Si l'image est floue, réglez la mise au point du microscope.

Appuyez sur le bouton AF ( ) pour une mise au point automatique ou utilisez le bouton de mise au point manuel de la télécommande pour affiner la mise au point.

# DEPANNAGE

| Lors de l'utilisation du visualiseur                     |                                                                                                    |                                                                                               |  |
|----------------------------------------------------------|----------------------------------------------------------------------------------------------------|-----------------------------------------------------------------------------------------------|--|
| Problème                                                 | Cause                                                                                                    | Solution                                                                                      |  |
| Le visualiseur est hors tension                          | L'adaptateur secteur n'est<br>pas correctement branché<br>à la prise murale. Le câble<br>n'est pas correctement relié<br>au visualiseur | Rebranchez l'ensemble des<br>câbles                                                           |  |
| Le visualiseur ne prend pas<br>de photos et n'enregistre | Plus d'espace disponible sur<br>la mémoire                                                                                              | Libérez de l'espace<br>disponible sur la carte<br>mémoire ou sur la mémoire<br>interne        |  |
| pas de vidéos                                            | La carte mémoire est<br>protégée en écriture ou<br>verrouillée                                                                          | Déverrouillez la carte<br>mémoire                                                             |  |
|                                                          | Le visualiseur n'est pas<br>correctement branché à<br>l'appareil de projection                                                          | Rebranchez tous les câbles<br>qui relient le visualiseur à<br>l'appareil de projection        |  |
| Aucune image n'apparaît à                                | La sortie vidéo sélectionnée<br>n'est pas correcte                                                                                      | Sélectionnez le bon port de sortie VGA / HDMI                                                 |  |
| l'ecran                                                  | La résolution de sortie n'est<br>pas supportée par l'appareil<br>de projection                                                          | Réglez la résolution de sortie<br>afin qu'elle soit supportée<br>par l'appareil de projection |  |

| Lors de l'utilisation du visualiseur                                            |                                                                                       |                                                                                    |  |  |
|---------------------------------------------------------------------------------|---------------------------------------------------------------------------------------|------------------------------------------------------------------------------------|--|--|
| Problème                                                                        | Cause                                                                                 | Solution                                                                           |  |  |
| L'image est floue                                                               | La distance entre l'objet et le<br>visualiseur est probablement                       | Activez la mise au point<br>automatique ou faîtes la<br>mise au point manuellement |  |  |
|                                                                                 | trop proche                                                                           | Si la distance est inférieure à<br>20 cm, passez en mode<br>Macro                  |  |  |
| L'image est inversée Le document / objet n'<br>pas correctement place           |                                                                                       | Utilisez le bouton [ <b>0</b> ] pour retourner l'image                             |  |  |
| L'image est figée                                                               | La caméra est réglée sur la fonction Geler [ <b>Ⅲ</b> ]                               | Appuyez sur le bouton Geler<br>[ <b>III</b> ] pour désactiver ce<br>mode           |  |  |
|                                                                                 | Piles hors-services                                                                   | Remplacez les piles AAA de<br>la télécommande                                      |  |  |
| La télécommande ne<br>fonctionne plus                                           | Un objet bloque la réception<br>du signal situé niveau du<br>récepteur du visualiseur | Déplacez l'objet situé devant<br>le récepteur du signal du<br>visualiseur          |  |  |
|                                                                                 | La télécommande est trop<br>éloignée du visualiseur                                   | Rapprochez-vous du<br>visualiseur lorsque vous<br>utilisez la télécommande         |  |  |
| Le message suivant apparaît<br>à l'écran : « Erreur de<br>mémoire » ou « Erreur | Le format de la carte<br>mémoire n'est pas<br>compatible avec le<br>visualiseur       | Remplacez la carte<br>mémoire par une carte<br>mémoire compatible                  |  |  |
| carte ». Ou la carte mémoire<br>ne peut pas être lue                            | La carte mémoire est corrompue                                                        | Utilisez la fonction<br>« Formater » pour formater la<br>carte                     |  |  |

| Lors de l'utilisation du visualiseur                                                                                     |                                                                                          |                                                                                                    |  |
|----------------------------------------------------------------------------------------------------|------------------------------------------------------------------------------------------|----------------------------------------------------------------------------------------------------|--|
| Problème                                                                                                    | Cause                                                                                    | Solution                                                                                                    |  |
| Les images et vidéos ne<br>peuvent pas être<br>supprimées. Le visualiseur<br>ne les retrouve pas sur la<br>carte mémoire | Les fichiers perdus sont<br>enregistrés dans la mémoire<br>interne                       | Çela peut se produire<br>lorsque vous avez insérez<br>une carte mémoire après la<br>prise de photos ou de<br>vidéos. Vous pouvez<br>accéder à ces fichiers après<br>avoir retiré la carte mémoire |  |
| Je ne peux pas regarder les<br>vidéos sur mon ordinateur                                                                 | Le logiciel n'est pas installé<br>sur votre ordinateur                                   | Installez le logiciel sur votre<br>ordinateur                                                                                                    |  |
| L'écran de projection<br>n'affiche pas les images<br>après avoir connecté le<br>visualiseur                              | Le visualiseur n'est pas<br>correctement branché                                         | Rebranchez les câbles à<br>nouveau                                                                                                    |  |
| L'image est bruitée lors de la visualisation des images sur mon ordinateur                                               | Le réglage de la fréquence<br>ne correspond pas à la<br>norme du pays où vous<br>résidez | Réglez les paramètres de la fréquence.                                                                                                    |  |

# Support Client et Service Après-vente

Si la rubrique Dépannage ne résout pas votre problème, n'hésitez pas à nous contacter par email <u>support@speechi.net</u>.

### Déclaration de conformité FCC (Classe A):

Cet appareil est conforme à la partie 15 des règles de la FCC. Son fonctionnement est soumis aux deux conditions suivantes: (1) ce dispositif ne doit pas causer d'interférences nuisibles et (2) cet appareil doit accepter toute interférence reçue; y compris les interférences qui peuvent provoquer un fonctionnement indésirable.

#### **Déclaration FFC :**

Cet équipement a été testé et trouvé conforme aux limites de la classe

A des appareils numériques, conformément à la partie 15 des règles de la FCC. Ces limites sont conçues pour fournir une protection raisonnable contre les interférences nuisibles lorsque l'équipement est utilisé dans un environnement commercial. Cet équipement génère, utilise et peut émettre de l'énergie radiofréquence et, si non installé et utilisé conformément aux instructions, peut provoquer des interférences dans les communications radio. Le fonctionnement de cet équipement dans une zone résidentielle est susceptible de provoquer des interférences nuisibles, auquel cas l'utilisateur sera tenu de corriger les interférences à ses propres frais.

### Déclaration de conformité (Communauté Européenne) :

Ceci est un produit de classe A. Dans un environnement domestique, ce produit peut provoquer des interférences radio, auquel cas l'utilisateur peut être amené à prendre des mesures adéquates.

Le symbole ci-contre indique que ce produit ne doit pas être mis à la décharge municipale. Au lieu de cela, vous devez disposer les déchets d'équipements en les déposants à un point de collecte agréé pour le recyclage des équipements électriques et électroniques.

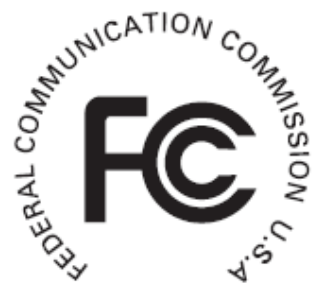

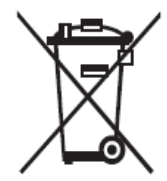